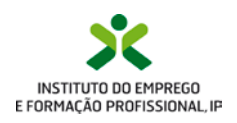

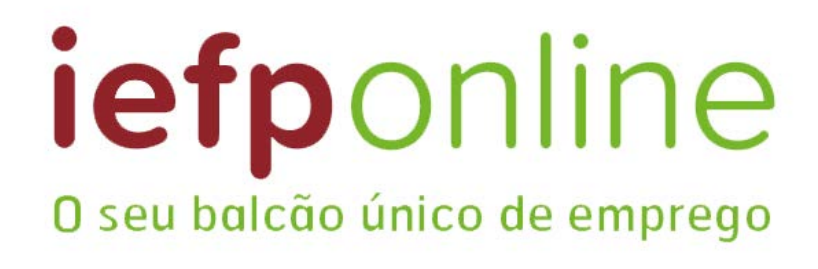

# Guia de Apoio credenciação no Portal

Abril/2018

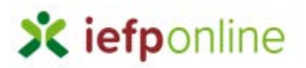

### Autenticação de entidade e cidadão/candidato

# A - utilizador e palavra-chave

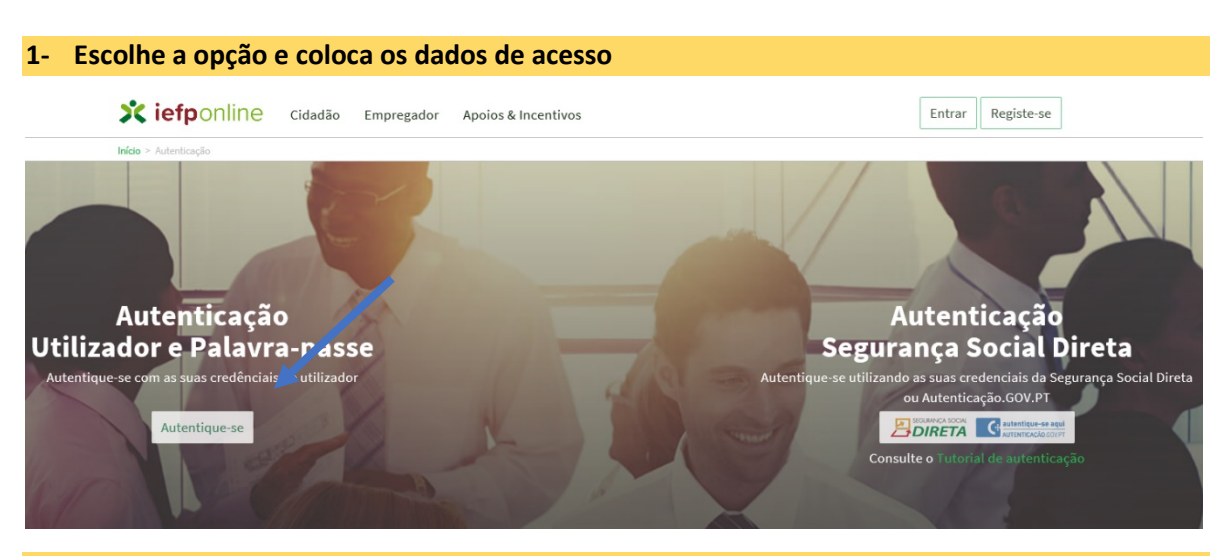

#### 2- Após colocar os dados é redirecionado para esta mensagem

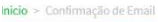

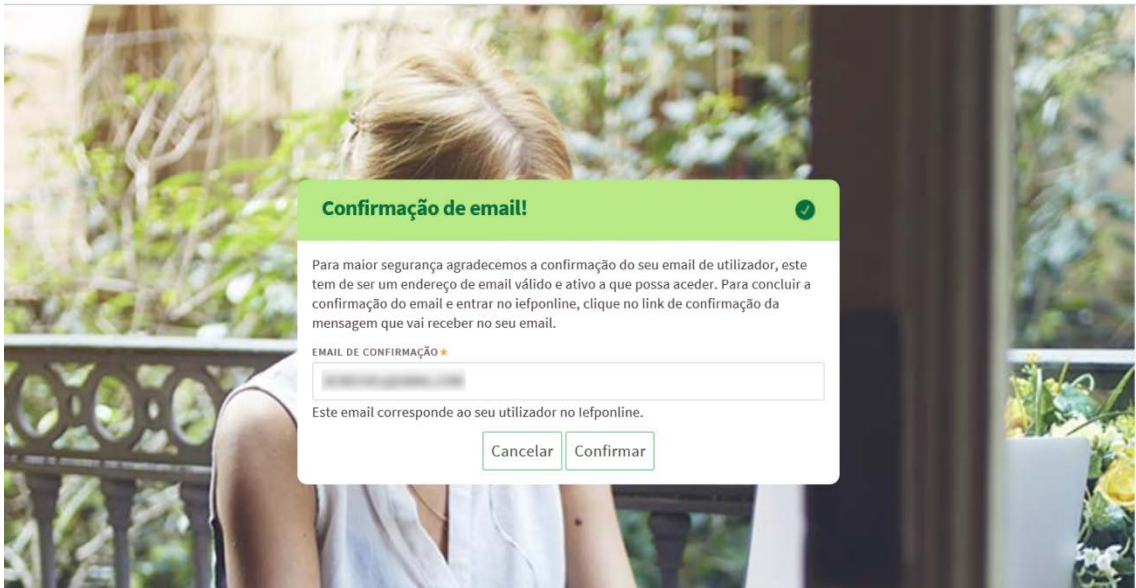

# X iefponline

3- Clica em confirmar e recebe esta mensagem de verificação de utilizador com indicação de confirmação no seu e-mail

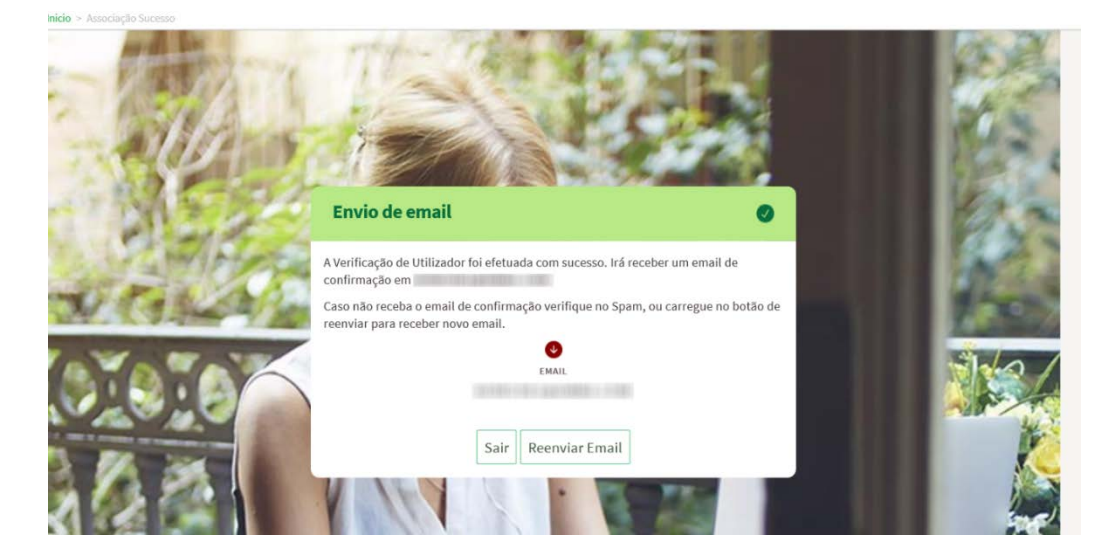

#### 4- Confirma o link enviado para o e-mail

Está prestes a concluir a verificação de utilizador no Iefponline.

De modo a confirmar a verificação carregue aqui.

Em caso de dúvidas, questões ou comentários, por favor contacte-nos através

- Do Centro de Contacto 300 010 001 (disponível todos os dias úteis, das 8 às 20 horas)
- Da página <u>e-Balcão</u>, disponível no portal do IEFP.

Este email foi enviado por um sistema automático.

Por favor, não responda a este email. Obrigado

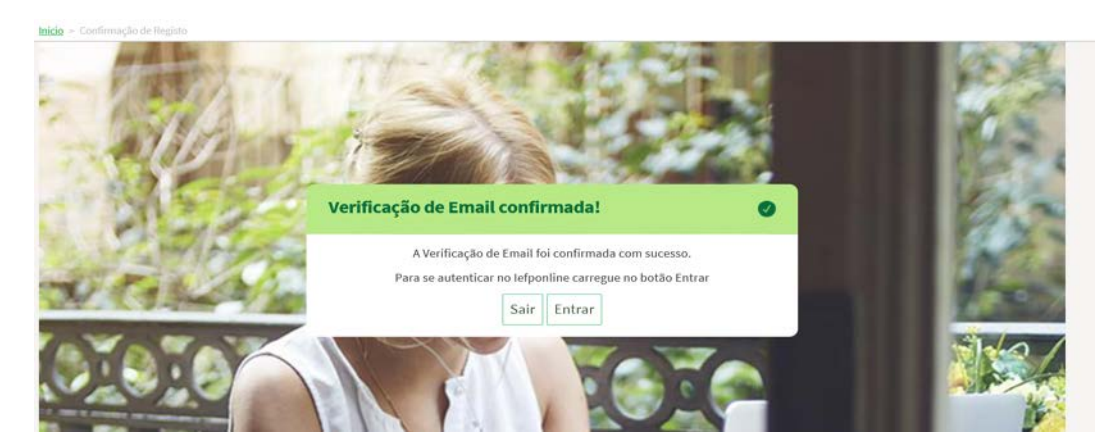

#### 5- Recebe a verificação de e-mail confirmado e escolhe a opção entrar

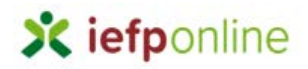

#### 6- Volta a colocar as credenciais de acesso

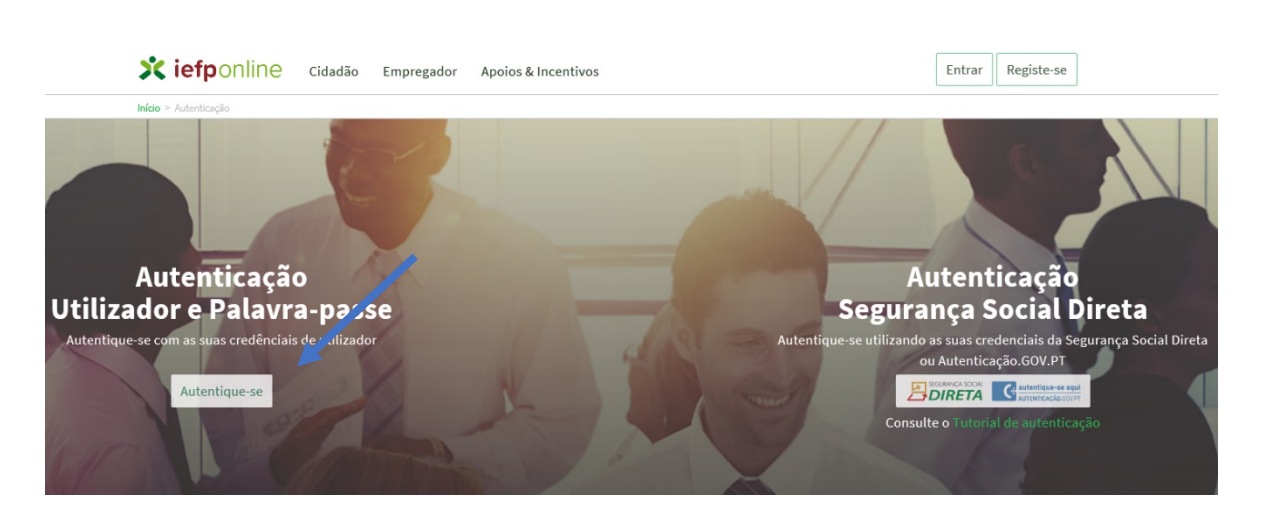

#### 7- E visualiza a informação referente ao representante da entidade ou ao candidato

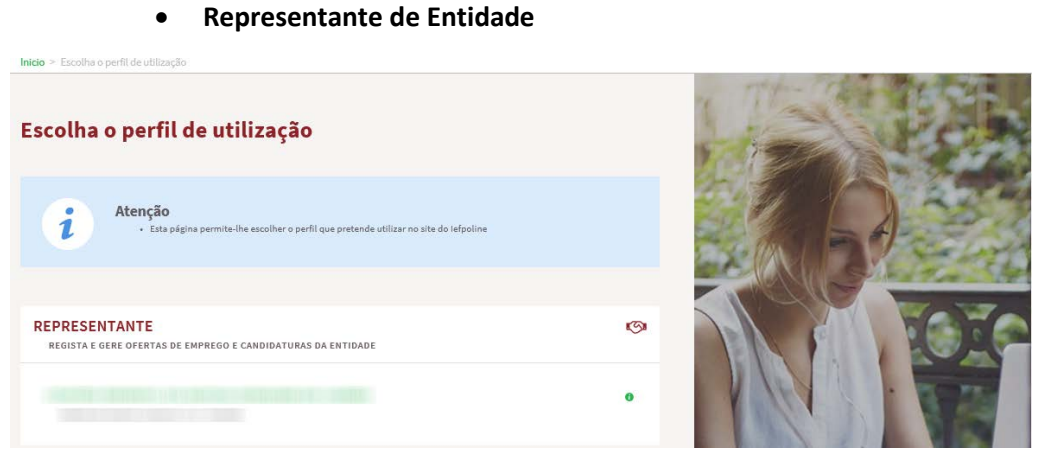

• Candidato

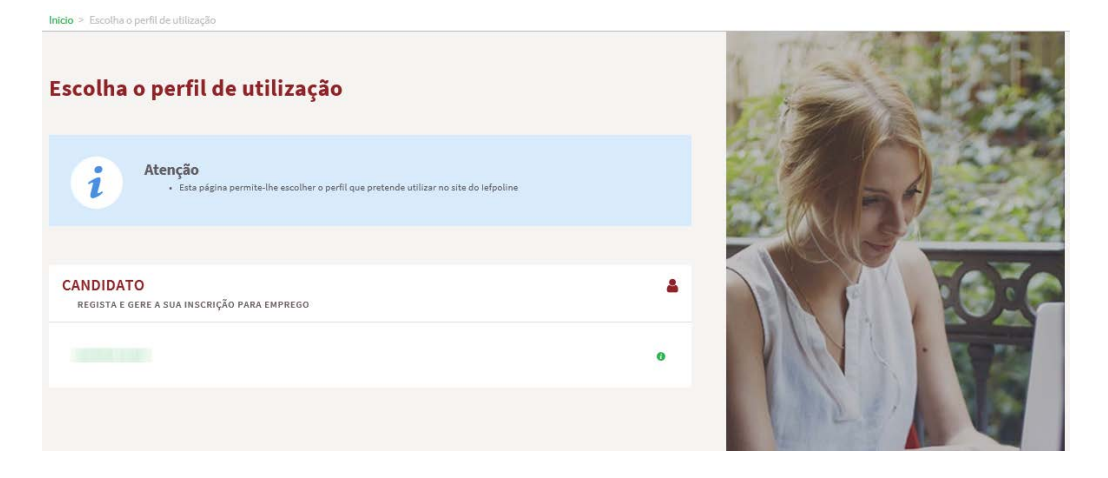

# X iefponline

### **B- Autenticação via Segurança Social**

Antes de efetuar a autenticação Segurança Social Direta (SSD) verifique que:

- Já tem senha de acesso para a SSD;
- Se não tem, deve solicitar uma senha e aguardar o envio postal da mesma.

Se tem conta, pode efetuar a autenticação através da opção "Autenticação Segurança Social Direta". Em seguida, é efetuada uma confirmação de email (caso já possua conta no Netemprego/Iefponline, deve utilizar esse email. Caso não tenha utilize o seu email para ter acesso ao Iefponline).

Nota: Autenticação com Número de Identificação da Segurança Social (NISS) iniciado por 1 – para candidatos a emprego e para entidades em nome individual e/ou para representantes das entidades – podem registar ofertas, submeter e gerir candidaturas.

Se é uma pessoa singular (NISS começado por 1) pode ser:

- Candidato a emprego;
- Gestor (Empregador) nomeado pelo Empregador pode gerir a entidade, pode nomear representantes de estabelecimento(s);
- Representante (estabelecimento) nomeado pelo Empregador ou Gestor: gere ofertas de emprego, gere candidaturas a medidas, pesquisa CV, pedidos de contacto, etc..

# Autenticação com NISS iniciado por 2 – para entidades efetuarem a gestão da entidade e atribuir representantes e gerir/ adicionar estabelecimentos

Se é uma pessoa coletiva, NISS começado por 2, ao autenticar-se fica com a figura de Empregador. Terá a possibilidade de gerir a entidade:

- criar e eliminar estabelecimentos;
- nomear gestores;
- nomear representantes.

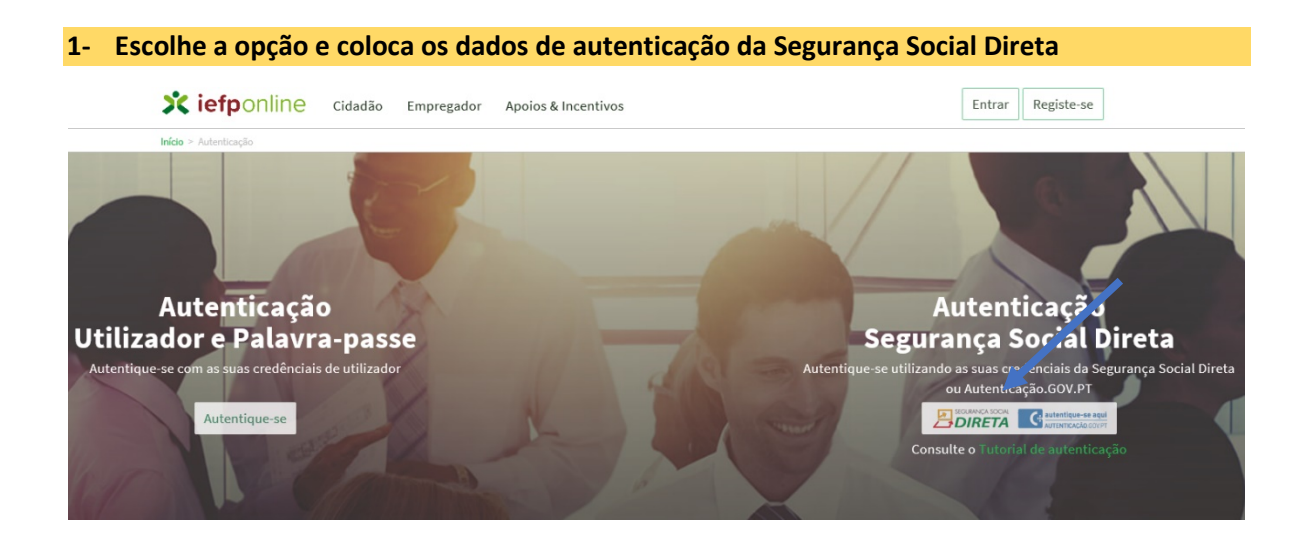

### https://iefponline.iefp.pt

# X iefponline

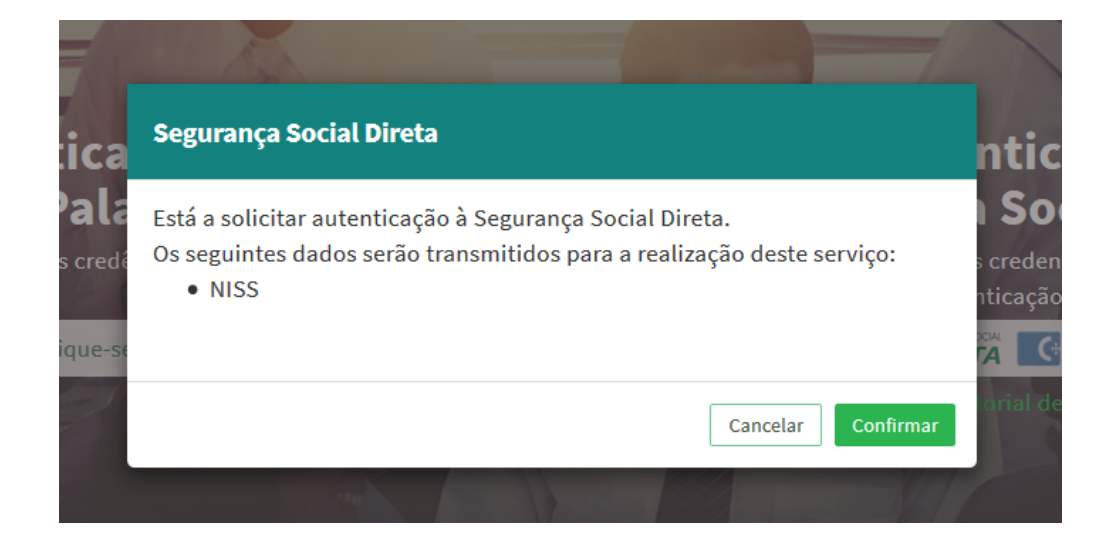

2- É redirecionado para a página de autenticação da Segurança Social Direta (caso não tenha senha deve escolher a opção de registo e aguardar o envio da senha via correio postal)

| SEGURANÇA SOCIAL                 |        |                            |            |  |
|----------------------------------|--------|----------------------------|------------|--|
| Aceda com                        |        |                            |            |  |
|                                  | 0      |                            |            |  |
| Palavra-chave                    | Ð      |                            |            |  |
| Avise-me antes de entrar noutros | sites. | Quer registar-se pela prin | neira vez? |  |
| Perdi a palavra-chave            |        | É rápido e simples.        |            |  |
| Entrar                           |        | Efetuar Registo            |            |  |
| Também pode aceder com           |        |                            |            |  |
| autentique-se aqui               |        |                            |            |  |
|                                  |        | Mais informação            |            |  |

3- Após autenticação é redirecionado para a página de novo registo de utilizador para confirmar o seu e-mail

| Novo Registo de Utilizador                                                                                                    |         |
|----------------------------------------------------------------------------------------------------|---------|
| Atenção                                                                                                    |         |
| 1 Interpret potentialities or connect attained infinitely developed on the fit interventing and potential infinitely attained attained |         |
| Campos obrigatórios assinalados com 🔮<br>Confirme se os dados preenchidos nos separadores se encontram corretos                                                                                                    | 20120   |
| 1 Dados de Utilizador                                                                                                    | IN TOTO |
| NOME +                                                                                                    |         |
| NISS -                                                                                                    |         |
| ENDTREC DE E-MAIL VÁLIDO +                                                                                                    |         |
| совятики сонтасто +                                                                                                    |         |
|                                                                                                    |         |
| Regista                                                                                                    |         |

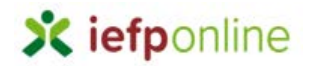

 Recebe mensagem de confirmação de registo com indicação de envio de confirmação para o e-mail

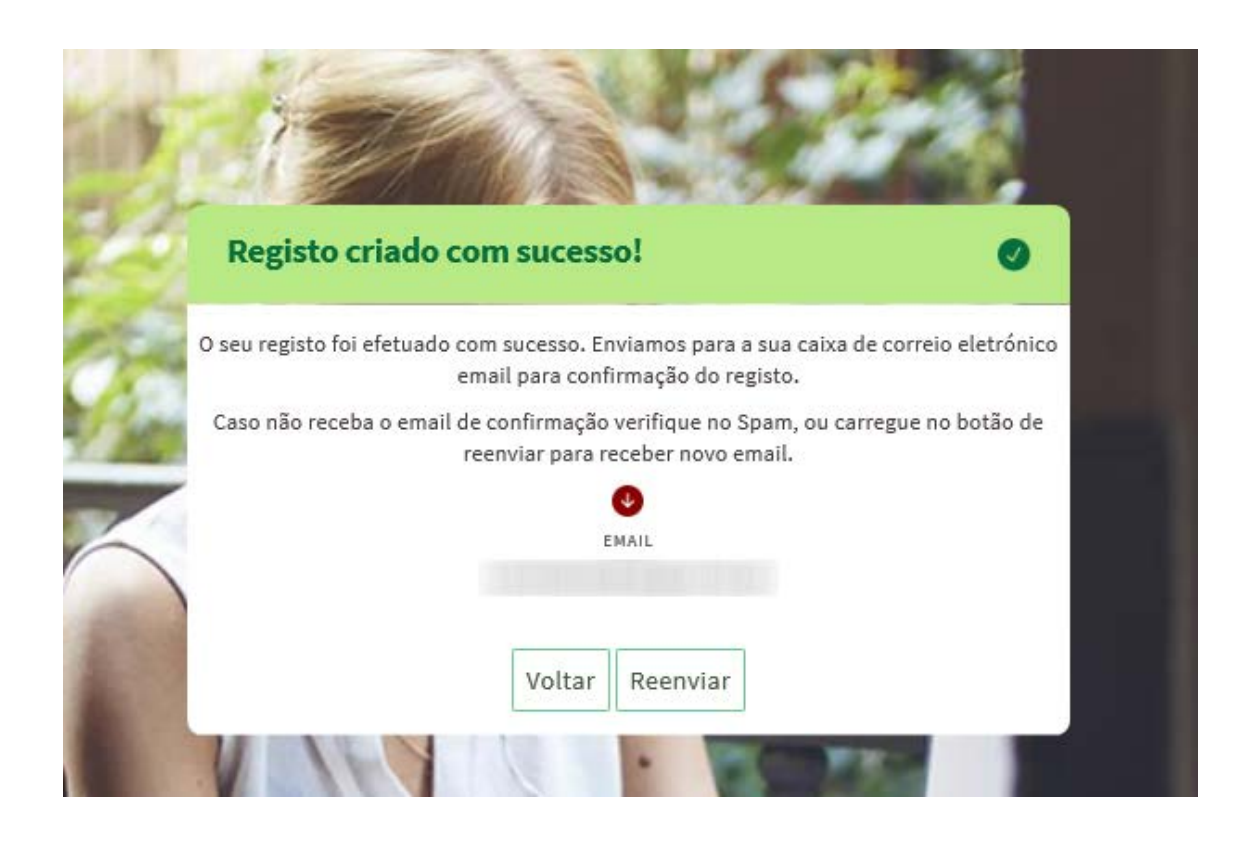

#### 5- Confirma o link enviado para o e-mail

Está prestes a concluir a criação do seu registo de utilizador no lefponline.

De modo a confirmar o seu registo carregue aqui.

Em caso de dúvidas, questões ou comentários, por favor contacte-nos através

- Do Centro de Contacto 300 010 001 (disponível todos os dias úteis, das 8 às 20 horas)
- Da página <u>e-Balcão</u>, disponível no portal do IEFP.

Este email foi enviado por um sistema automático.

Por favor, não responda a este email. Obrigado

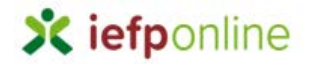

#### 6- O registo é confirmado e clica em entrar

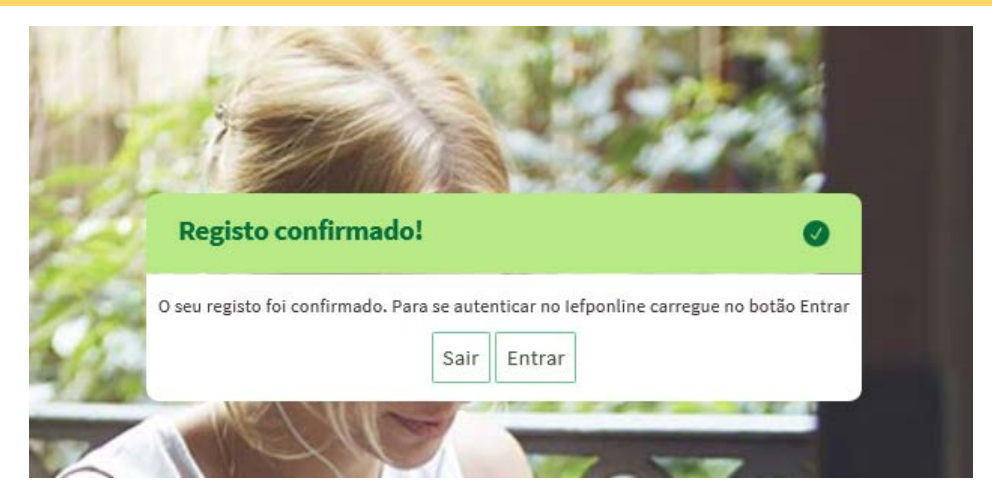

#### 7- Volta a selecionar a opção de autenticação na Seg. Social Direta e confirma a opção seguinte

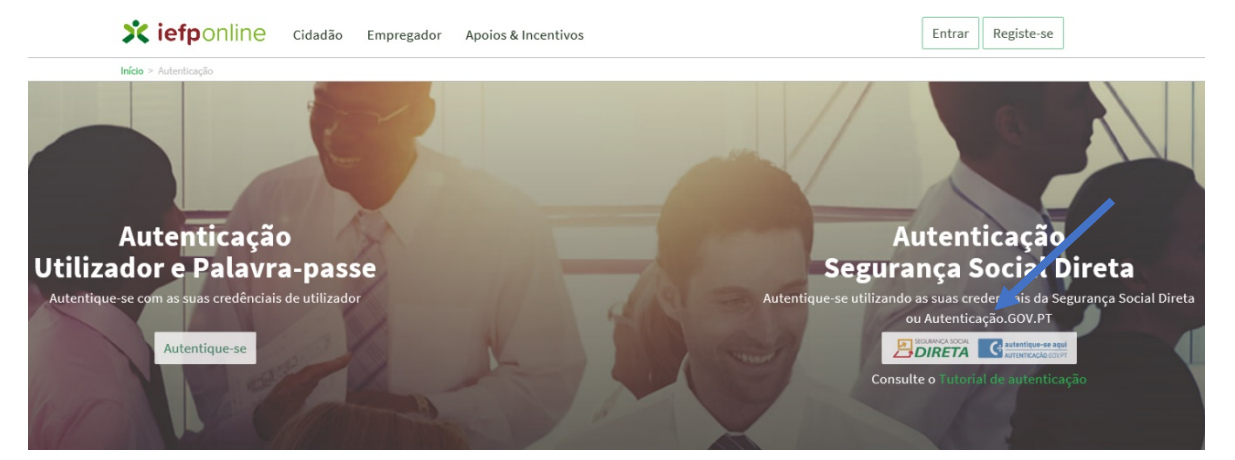

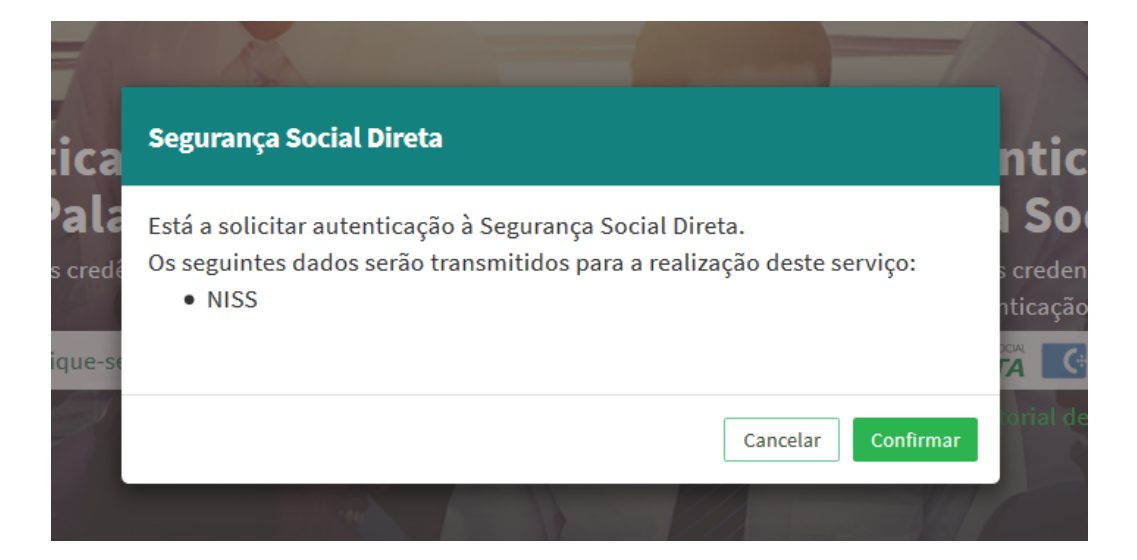

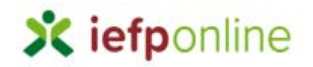

#### 8- E visualiza a informação referente ao seu perfil empregador e/ou candidato

#### NISS iniciado por 1

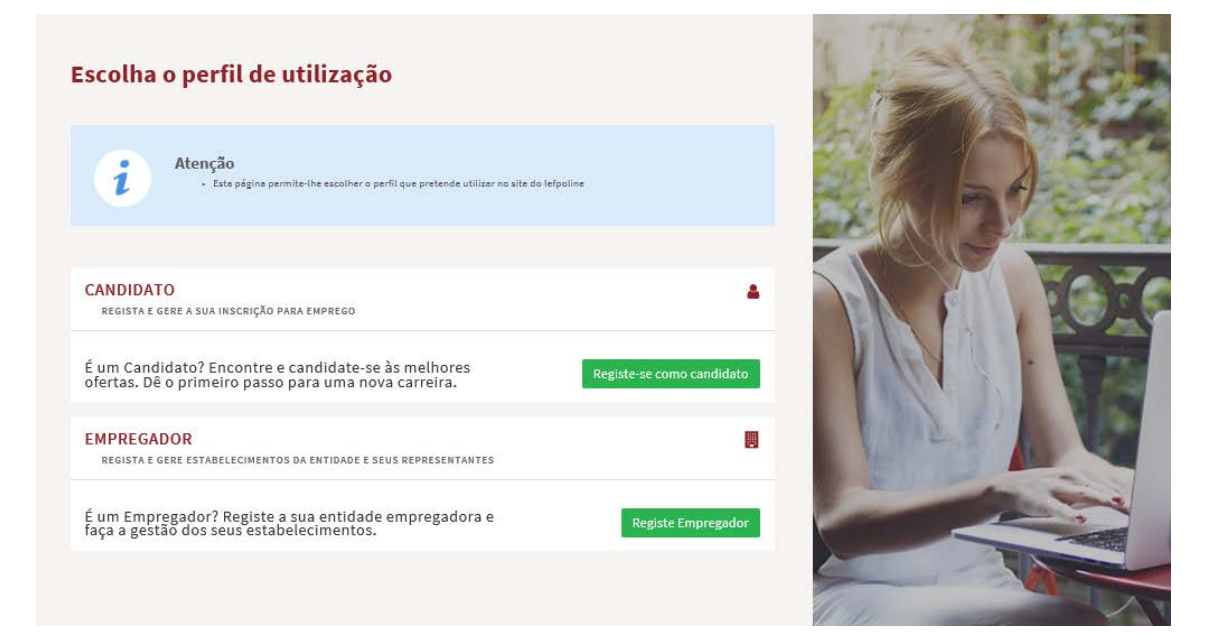

#### NISS iniciado por 2

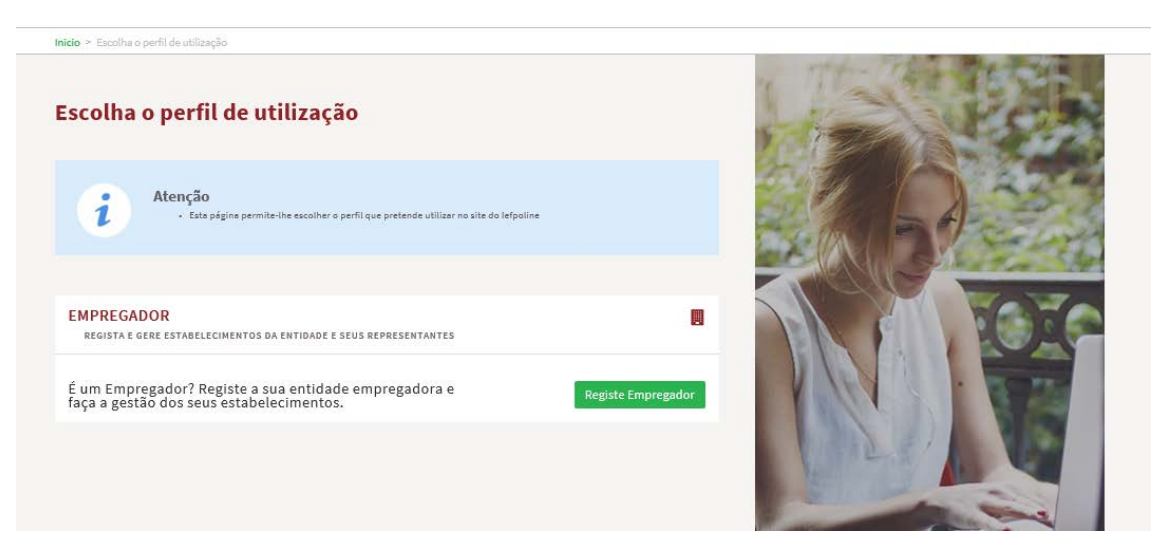

## C- Autenticação via Chave móvel digital

#### O que é Chave Móvel Digital?

A Chave Móvel Digital para além de ser um meio de autenticação que permite a associação de um número de telemóvel ao número de identificação civil (NIC) para um cidadão português e o número de passaporte para um cidadão estrangeiro, permite, também, que o cidadão possa assinar eletronicamente, e de forma segura, documentos em pdf.

#### Como pedir a Chave Móvel Digital?

O pedido da Chave Móvel Digital pode ser realizado por cidadãos de idade igual ou superior a 16 anos, que não se encontrem interditos ou inabilitados, online ou presencialmente:

• Online:

a. Aqui, por cidadãos portadores de Cartão de Cidadão, leitor de cartões e código PIN de autenticação;

b. Através do Portal das Finanças, e exclusivamente para fins de autenticação, solicitando o envio de carta, com palavra-chave temporária gerada automaticamente e de forma aleatória para a morada do titular do Cartão de Cidadão. Depois de receber a carta, o cidadão poderá autenticar-se com a sua Chave Móvel Digital.

#### • Presencialmente:

- a. Para cidadãos titulares de Cartão de Cidadão:
  - No momento da sua entrega nos serviços do IRN;
  - Num balcão de atendimento dos:
    - Espaços Cidadão;
    - Espaços Empresa.

A Chave Móvel Digital é um sistema simples e seguro de autenticação dos cidadãos em portais e sítios da Administração Pública na Internet, **com dois fatores de segurança:** 

• uma palavra-chave escolhida pelo cidadão (PIN);

• um código de segurança numérico e temporário recebido por SMS, e-mail ou mensagem direta no Twitter.

Optar por receber o código de segurança numérico por telemóvel é mais seguro do que receber por e-mail. Ao usar estes métodos tem a responsabilidade pela utilização segura da sua palavrachave (PIN) bem como do telemóvel e e-mail associados ao seu registo.

#### Autenticação com Chave Móvel Digital

A Chave Móvel Digital permite ao cidadão autenticar-se nos portais e sítios na internet de entidades públicas através de:

- Número de telemóvel;
- Código PIN da Chave Móvel Digital;

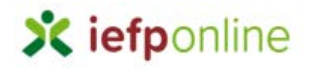

• Código de segurança numérico único e temporário de 6 dígitos enviado por SMS para o número de telemóvel ou por e-mail.

Para a utilização da Chave Móvel Digital com o uso do telemóvel o cidadão deve, no iefponline:

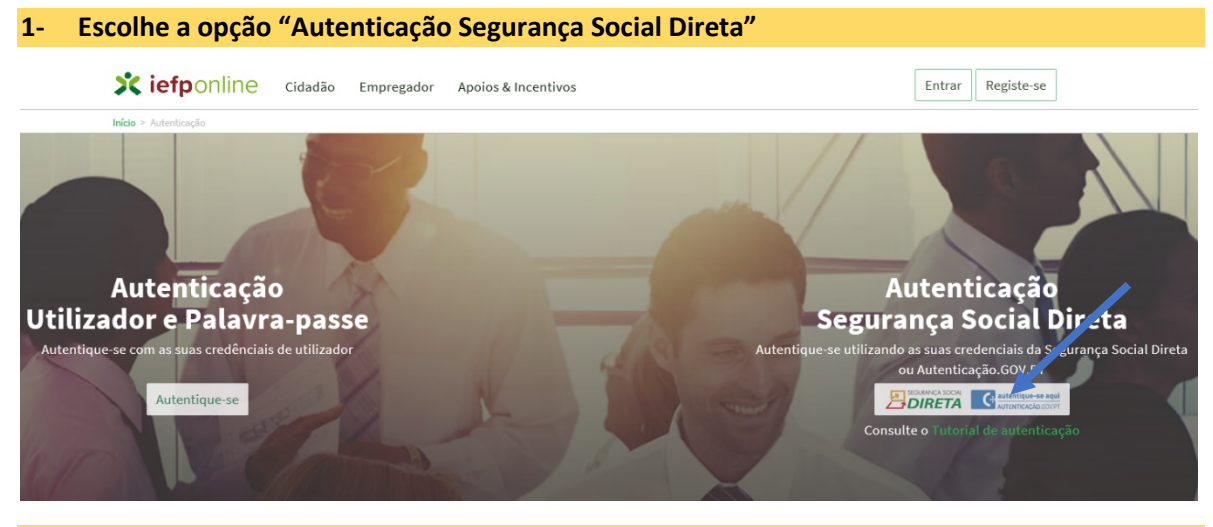

2- Escolhe a opção "Autentique-se aqui – Autenticação.gov.pt"

| SEGURANÇA SOCIAL                        |                                     |
|-----------------------------------------|-------------------------------------|
| Aceda com                               |                                     |
| Palavra-chave                           |                                     |
| Avise-me antes de entrar noutros sites. | Quer registar-se pela primeira vez? |
| Perdi a palavra-chave                   | Efetuar Registo                     |
| Também pode aceder com                  |                                     |
| AUTENTICAÇÃO.GOV.PT                     |                                     |
|                                         | Mais informação                     |

- Escolhe o método pretendido (telemóvel)
- Inserir o número de telemóvel
- Inserir o código PIN da Chave Móvel Digital que definiu no seu registo
- Clicar em "Autenticar"
- Inserir o código de segurança que foi enviado por SMS para o telemóvel
- Clicar em "Confirmar".

Para esclarecimento de dúvidas contacte:

### 300 010 001

Dias úteis das 8h às 20h